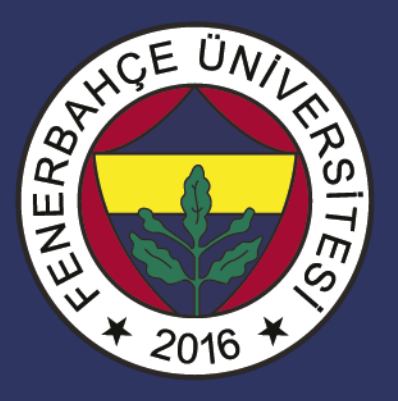

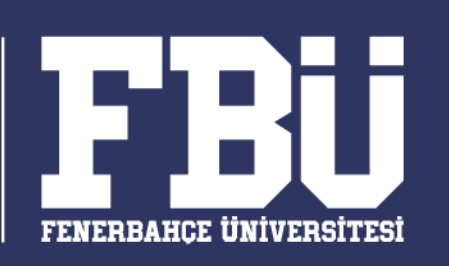

### COMP 102 – Bilişim Sistemleri Dr. Vecdi Emre Levent

### **Ders Planı**

Hafta 8: Word III

- Sayfa Düzenleri
- Belge Denetimleri
- İleri Düzey Rapor Hazırlamalar
- Çoklu Belge Hazırlama
- Makrolar

### **Ders Tanımı**

Bu derste öğrenciye, bilgisayarın temel donanım birimlerinin ve işletim sistemlerinin tanıtılması, internet kullanımı hakkında bilgi verilmesi ve ofis programlarını (Word, Excel, PowerPoint) kullanarak bilgisayarda doküman, elektronik tablo ve sunum hazırlamak için gerekli olan temel bilgi ve becerilerin kazandırılması amaçlanmaktadır.

# Sayfa Kenar Boşlukları

- Sayfa kenar boşlukları, sayfa kenarlarındaki boş alanlardır.
- Sayfa kenar boşluklarına genellikle ve üstbilgi, altbilgi sayfa numarası gibi öğeler yerleştirilir.
- Sayfa kenar boşluklarını ayarlamak için;
  - Sayfa Düzeni sekmesi Sayfa Yapısı grubu -

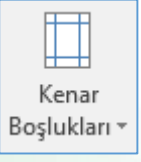

• düğmesi tıklanır,

 Açılan hazır listeden uygun ölçüler seçilir ya da listedekiler uygun değilse Özel Kenar Boşlukları seçeneğine tıklanır.

İstenilen ölçüler açılan Sayfa Yapısı penceresinden girilir.

### Sayfa Kenar Boşlukları

| sys       Girig       Ekk       Tasam       Sayfa Düzeni         Image: Sold of the system of the system | <b>.</b> 5     |                                 | Ŧ                                 |          |                                                     |                         |       |        |                                     |       |               |      |
|----------------------------------------------------------------------------------------------------|----------------|---------------------------------|-----------------------------------|----------|-----------------------------------------------------|-------------------------|-------|--------|-------------------------------------|-------|---------------|------|
| Providendirme * /= Kesmeler * Gir   Boyut * \$2 Satir Numaralan *   Son Özel Ayar b² Heceleme *   Ust: \$3,5 cm   Son Özel Ayar b² Heceleme *   Normal Sayfa Yapısı   Orran Cit   Oar Ost:   Oat 1,27 cm   Sol: 1,27 cm   Sol: 1,27 cm   Sol: 1,27 cm   Orta 2,54 cm   Ost: 2,54 cm   Sol: 1,91 cm   Otta 2,54 cm   Sol: 5,08 cm   Ust: 2,54 cm   Sol: 5,08 cm   Oxta 2,54 cm   Oxta 2,54 cm   Oxta 2,54 cm   Out: 2,54 cm   Sol: 1,91 cm   Ust: 2,54 cm   Orizleme Orizleme   Urgulama yeri: Tür belgeye                                                                                                    | osya           | Giriş                           | Ekle                              | Tasarım  | Sayfa Düzen                                         | ũ.                      |       |        |                                     |       |               |      |
| Son Özel Ayar   Ust: 5,5 cm   Sot: 2,5 cm   Sot: 2,5 cm   Var 2,5 cm   Sot: 2,5 cm   Ust: 2,5 cm   Ust: 2,5 cm   Ust: 2,5 cm   Ust: 1,27 cm   Sot: 1,27 cm   Sot: 1,27 cm   Sot: 1,27 cm   Sot: 1,27 cm   Sot: 1,27 cm   Sot: 1,27 cm   Sot: 2,54 cm   Sot: 5,08 cm   Ust: 2,54 cm   Sot: 5,08 cm   Vanstmali Ust:   Ust: 2,54 cm   Sot: 5,08 cm   Variantian Ust:   Ust: 2,54 cm   Sot: 5,08 cm   Ust: 2,54 cm   Sot: 5,08 cm   Ust: 2,54 cm   Sot: 3,18 cm   Orizian Ust:   Ust: 2,54 cm   Sot: 5,08 cm   Ust: 2,54 cm   Sot: 5,08 cm   Ust: 2,54 cm   Sot: 5,08 cm   Ust: 2,54 cm   Ust: 2,54 cm   Ust: 1,91 cm   Ust: 2,54 cm   Ust: 1,91 cm   Ust: 1,91 cm   Ust: 1,91 cm   Ust: 1,91 cm   Ust: 1,91 cm   Ust: 1,91 cm   Ust: 1,91 cm   Ust: 1,91 cm <td></td> <td>C Yönle</td> <td>ndirme</td> <td>▼ H Ke</td> <td>smeler •<br/>tır Numaraları •</td> <td>Gir<br/>●≣</td> <td></td> <td></td> <td></td> <td></td> <td></td> <td></td>                                                                                                    |                | C Yönle                         | ndirme                            | ▼ H Ke   | smeler •<br>tır Numaraları •                        | Gir<br>●≣               |       |        |                                     |       |               |      |
| Son Özel Ayar<br>Ust:       5,5 cm<br>Sol:       7         Normal<br>Ust:       2,5 cm<br>Sol:       7         Dar<br>Ust:       2,5 cm<br>Sol:       7         Orta<br>Ust:       1,27 cm<br>Sol:       1,27 cm<br>Citt pay:       0 cm       2,5 cm         Orta<br>Ust:       2,54 cm<br>Sol:       5,01       0       2,5 cm         Orta<br>Ust:       2,54 cm<br>Sol:       2,54 cm       5,01         Vanstmali<br>Ust:       0,54 cm<br>Sol:       5,08 cm       1,91 cm         Qzel Kenar Boşluklar       Oitzleme       Image: Citt pay:       Orta         Ust:       2,54 cm<br>Sol:       3,18 cm       Oitzleme         Ust:       2,54 cm<br>Sol:       1,91 cm       Image: Citt pay:       Image: Citt pay:         Ust:       2,54 cm<br>Sol:       5,08 cm       Image: Citt pay:       Image: Citt pay:       Image: Citt pay:         Ust:       2,54 cm<br>Sol:       5,08 cm       Image: Citt pay:       Image: Citt pay:       Image: Citt pay:       Image: Citt pay:       Image: Citt pay:         Ust:       2,54 cm<br>Sol:       1,91 cm       Image: Citt pay:       Image: Citt pay:       Image: Citt pay:       Image: Citt pay:       Image: Citt pay:       Image: Citt pay:       Image: Citt pay:       Image: Citt pay:       Image: Citt pay:       Image: Citt pay:                                                                                                    | lukları 🕶      | E Sütun                         | lar •                             | bc He    | celeme *                                            | ≡.                      |       |        |                                     |       |               |      |
| Normal Ust: 2,5 cm   Ust: 2,5 cm   Sol: 2,5 cm   Ust: 2,5 cm   Ust: 1,27 cm   Ust: 1,27 cm   Ust: 2,54 cm   Sol: 1,91 cm   Ust: 2,54 cm   Sol: 5,08 cm   Ust: 2,54 cm   Sol: 5,08 cm   Ust: 2,54 cm   Sol: 5,08 cm   Ust: 2,54 cm   Sol: 5,08 cm   Ust: 2,54 cm   Sol: 5,08 cm   Ust: 2,54 cm   Sol: 5,08 cm   Ust: 2,54 cm   Sol: 5,08 cm   Ust: 2,54 cm   Sol: 5,08 cm   Ust: 2,54 cm   Ust: 2,54 cm   Ust: 2,54 cm   Ust: 2,54 cm   Ust: 2,54 cm   Ust: 2,54 cm   Ust: 2,54 cm   Ust: 2,54 cm   Ust: 2,54 cm   Ust: 2,54 cm   Ust: 2,54 cm   Ust: 2,54 cm   Ust: 2,54 cm   Ust: Ust:   Ust: Ust:   Ust: Ust:   Ust: Ust:   Ust: Ust:   Ust: Ust:   Ust: Ust:   Ust: Ust:   Ust: Ust:   Ust: Ust:   Ust: Ust:   Ust: Ust:   U                                                                                                    | *              | Son Öze<br>Üst:<br>Sol:         | <b>l Ayar</b><br>5,5 ci<br>2,5 ci | m<br>m   | Sayfa Yapısı                                        |                         |       |        |                                     |       | ?             | >    |
| Dar<br>Ust:       1,27 cm<br>Sol:       2,54 cm<br>Sol:       2,54 cm<br>Sol:       2,54 cm<br>Sol:       2,54 cm<br>Sol:       2,54 cm<br>Sol:       Sol:       2,54 cm<br>Sol:       Sol:       2,54 cm<br>Sol:       Sol:       Sol: </td <td></td> <td><b>Normal</b><br/>Üst:<br/>Sol:</td> <td>2,5 ci<br/>2,5 ci</td> <td>m<br/>m</td> <td>Kenar Boşlukla<br/>Kenar Boşlukla<br/>Üst:</td> <td>rı Kağıt<br/>arı</td> <td>Düzen</td> <td></td> <td>Alt:</td> <td></td> <td>2.5 cm</td> <td></td>                                                                                                    |                | <b>Normal</b><br>Üst:<br>Sol:   | 2,5 ci<br>2,5 ci                  | m<br>m   | Kenar Boşlukla<br>Kenar Boşlukla<br>Üst:            | rı Kağıt<br>arı         | Düzen |        | Alt:                                |       | 2.5 cm        |      |
| Orta   Ust: 2,54 cm   Sol: 1,91 cm     Ust: 2,54 cm   Sol: 5,08 cm   Birden fazla sayfa:   Normal     Onizleme     Özel Kenar Boşluklar   Uygulama yeri: Tüm belgeye   Varsayılan Olarak Ayarla     Tamam                                                                                                    |                | <b>Dar</b><br>Üst:<br>Sol:      | 1,27<br>1,27                      | cm<br>cm | S <u>o</u> l:<br>Cilt p <u>a</u> yı:                | 2,5 cm<br>0 cm          | •     |        | <u>S</u> ağ:<br><u>C</u> ilt payı y | eri:  | 2,5 cm<br>Sol |      |
| Geniş<br>Üst:       2,54 cm         Sol:       5,08 cm         Yansıtmalı<br>Üst:       2,54 cm         Üst:       2,54 cm         İç:       3,18 cm         Özel Kenar Boşlukları       Önizleme         Uygulama yeri:       Tüm belgeye         Varsayılan Olarak Ayarıla       Tamam                                                                                                    |                | <b>Orta</b><br>Üst:<br>Sol:     | 2,54<br>1,91                      | cm<br>cm | Yönlendirme                                         | A                       |       |        |                                     |       |               |      |
| Vansitmali         Üst:       2,54 cm         İç:       3,18 cm         Özel Kenar Boşlukları         Uygulama yeri:       Tüm belgeye         Varsayılan Olarak Ayarla       Tamam İptal                                                                                                    |                | <b>Geniş</b><br>Üst:<br>Sol:    | 2,54<br>5,08                      | cm<br>cm | <u>D</u> ikey<br>Sayfalar<br><u>B</u> irden fazla s | <u>Y</u> atay<br>sayfa: |       | Normal |                                     | ~     | ]             |      |
| Qzel Kenar Boşlukları<br>Uygulama yeri: Tüm belgeye ∨<br>Varsayılan Olarak Ayarla Tamam İptal                                                                                                    |                | <b>Yansıtm</b> ı<br>Üst:<br>İç: | alı<br>2,54<br>3,18               | cm<br>cm | Önizleme                                            |                         |       |        |                                     |       |               |      |
| Uygulama yeri: Tüm belgeye V<br>Varsayılan Olarak Ayarla Tamam İptal                                                                                                    | <u>Ö</u> zel k | (enar Boşlı                     | ukları                            |          |                                                     |                         |       |        |                                     |       |               |      |
| Varsayılan Olarak Ayarla Tamam İptal                                                                                                    |                |                                 |                                   |          | <u>U</u> ygulama yeri:                              | Tüm belge               | ye    | $\sim$ |                                     |       |               |      |
|                                                                                                    |                |                                 |                                   |          | <u>V</u> arsayılan Olar                             | rak Ayarla              |       |        |                                     | Tamam | ĺ             | ptal |

# Sayfa Yönlendirmesi

- Varsayılan sayfa yönü dikeydir.
- Yatay sayfayla çalışmaya ihtiyaç duyulması durumunda yönlendirme seçenekleri kullanılır.
- Sayfa yönünü değiştirmek için;
  - Sayfa Düzeni sekmesi Sayfa Yapısı grubu -

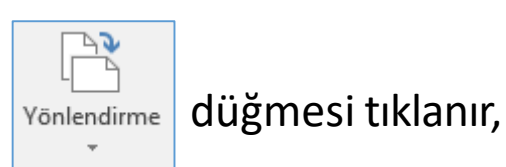

Ekrana gelen listeden yatay veya dikey yönlendirme seçeneklerinden uygun olan seçilir.

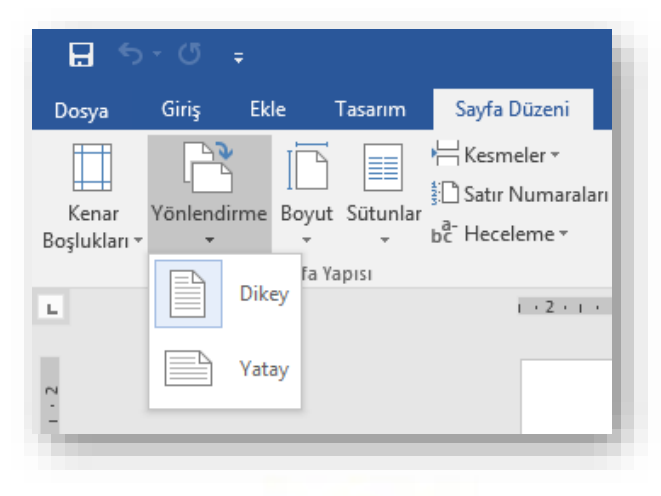

fbu.edu.tr

# Sayfa Boyutu

- Word belgeleri farklı sayfa boyutları kullanılarak ölçeklendirilebilir.
- Sayfa boyutunu değiştirmek için;
  - Sayfa Düzeni sekmesi Sayfa Yapısı grubu -

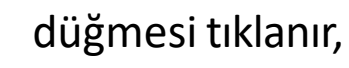

 İstenilen sayfa boyutu listeden seçilerek değiştirilir ya da listedekiler uygun değilse *Tüm Sayfa Boyutları* seçilir.

Boyut

Açılan Sayfa Yapısı penceresinden istenilen genişlik ve yükseklik girilir.

# Sayfa Boyutu

| <b>J</b>                                                            |                                                      | Dorva                 | Giris      | Ekle .  | Tesarm                  | Sevie Do           | iceni .               |
|---------------------------------------------------------------------|------------------------------------------------------|-----------------------|------------|---------|-------------------------|--------------------|-----------------------|
|                                                                     |                                                      | Kenar<br>Boşlukları * | Vänlendinn | le Boyu | sotunlar                | Kesmele            | e =<br>marala<br>ne = |
|                                                                     |                                                      | 4                     |            |         | A4<br>21.cm             | x 29,7 cm          | 4                     |
| Sayfa Yapısı                                                        |                                                      | 201                   |            | L       | Α3<br>29,7 α            | m x 42 cm          |                       |
| Kenar Boşlukları Kağıt Düzen                                        |                                                      | 1000                  |            | D       | 14,8 ci                 | m = 21 cm          |                       |
| Kağıt <u>b</u> oyutu:                                               |                                                      | 4                     |            |         | 10,5 ci                 | m a 14,8 cm        |                       |
| A4 🗸                                                                |                                                      |                       |            |         | 84<br>25,7 c            | m = 56,4 cm        |                       |
| Genişlik: 21 cm                                                     |                                                      | 12110                 |            |         | <b>BSUHS</b><br>18,2 cr | 0<br>m = 25,7 cm . |                       |
| Yukseklik: 29,7 cm 🔽                                                |                                                      |                       |            |         | 65 Zai<br>16,2 ci       | rf<br>m # 22,9 cm  |                       |
| İlk say <u>f</u> a:                                                 | <u>D</u> iğer sayfalar:                              | 1                     |            |         | 8585                    | 0)                 |                       |
| Varsayılan tepsi (Otomatik Seçim)<br>Otomatik Seçim<br>File Besleme | Varsayılan tepsi (<br>Otomatik Seçim<br>File Besleme |                       |            |         | <b>C6 Za</b><br>11,4 ci | ef<br>m x 16,2 cm  |                       |
| Tepsi 1                                                             | Tepsi 1                                              | 100                   |            |         | DL Za<br>11 cm          | rt<br>x 22-cm      | ٠                     |
|                                                                     |                                                      |                       |            | 1       | Iom Sayfi               | Boyutlan,          | _                     |
| ×                                                                   |                                                      |                       |            | ~       | T                       |                    |                       |
|                                                                     |                                                      |                       |            |         | l                       |                    |                       |
| Uygulama yeri: Tüm belgeye                                          | ١                                                    | /a <u>z</u> dırma S   | Seçenekle  | ri      |                         |                    |                       |
| <u>V</u> arsayılan Olarak Ayarla                                    | Ta                                                   | amam                  | İpt        | al      | j                       |                    |                       |
|                                                                     |                                                      |                       |            |         |                         |                    |                       |

# Sütunlara Bölmek

- Word belgesinin tamamını ya da sadece seçili bir bölgeyi sütunlara bölerek kullanabilirsiniz.
- Sütunlara bölmek için;
  - Sayfa Düzeni sekmesi Sayfa Yapısı grubu -

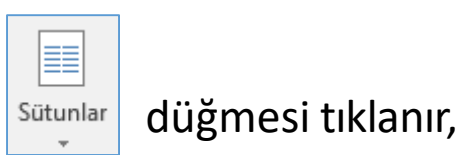

- İstenilen sütun sayısı listeden seçilir ya da Diğer Sütunlar seçilir
- Açılan Sütunlar penceresinden istenilen sütun sayısı girilir, her bir sütunun genişliği belirlenir ve istenirse sütunlar arasına çizgi koyulabilir.

### Sütunlara Bölmek

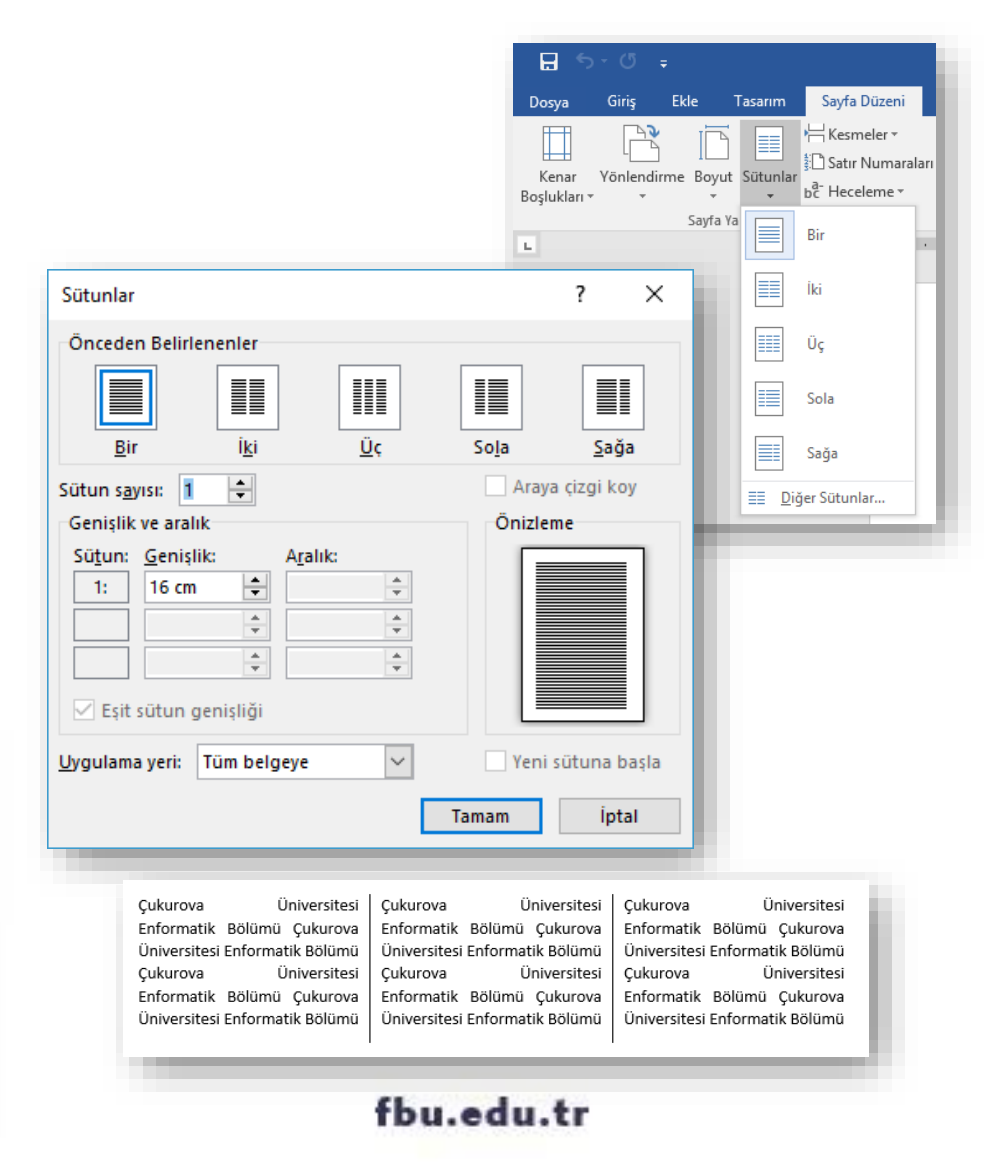

# Kesme Eklemek

- Word belgelerinde ileri düzey düzenleme yapmak için Kesmeler seçeneği çok sıklıkla kullanılır.
- Kesmeler kullanarak;
  - Belge içerisindeki herhangi bir sayfanın yatay diğerlerinin dikey olarak kalması sağlanabilir.
  - Hazırlanan belgenin her bölümüne farklı bir üstbilgi yazısı eklenebilir.
  - Hazırlanan belgenin bir bölümüne roma rakamları ile sayfa numarası verilirken diğer bölümüne uluslararası rakamlar verilebilir.
  - Farklı sayfalarda yapılan değişikliklerin diğer sayfaların içeriklerini bozması engellenebilir.

### Kesme Eklemek

- Kesmeler "Bölüm Sonları" ve "Sayfa Sonları" olmak üzere iki alt başlıkta incelenir.
  - 1. **Bölüm Sonları**: Doküman bölümlere ayrılıp her bölümde kendine özgü düzenlemeler yapılabilir (farklı üstbilgi-altbilgi alanı, farklı sayfa numara biçimleri, farklı sayfa yönlendirmeleri gibi)
  - 2. Sayfa Sonları: Bir sonraki sayfaya ya da alana geçmek için ardada Enter tuşuna basmak yerine sayfa sonu eklenerek sonradan bu alanda yapılan değişikliklerin sonraki sayfaları etkilememesi sağlanır.

# Kesme Eklemek

- Kesme eklemek için;
  - Sayfa Düzeni sekmesi Sayfa Yapısı grubu -

Kesmeler - düğmesi tıklanır,

Açılan listeden Sayfa Sonları ya da Bölüm
 Sonları seçeneklerinden uygun olan seçilir.

| د 🗄                         |           | Ŧ       |             |            |                                                           |                                                 |                                 |                                 |
|-----------------------------|-----------|---------|-------------|------------|-----------------------------------------------------------|-------------------------------------------------|---------------------------------|---------------------------------|
| Dosya                       | Giriş     | Ekle    | Tasarım     | Sayfa Dü   | zeni B                                                    | aşvurular                                       | Postalar                        | Gözden Geç                      |
| TTT .                       |           | I       | 5 🔳         | H Kesmele  | er 🔻                                                      | Girintile                                       |                                 | Aralık                          |
| Kenar                       | Yönlendir | rme Bov | ut Sütunlar | Sayfa Son  | ları                                                      |                                                 |                                 |                                 |
| Boşlukları <del>v</del>     | *         | Sayfa   | ¥<br>Yapısı |            | <u>S</u> ayfa<br>Noktayı b<br>başlangıc<br>S <u>ü</u> tun | oir sayfanın s<br>1 olarak işare                | onu ve bir so<br>etle.          | nraki sayfanın                  |
| 1.2                         |           |         |             |            | Sütun sor<br>sütunda k                                    | nunu izleyen<br>başlayacağın                    | metnin bir so<br>u göster.      | onraki                          |
|                             |           |         |             |            | <u>M</u> etin Ka<br>Web sayfa<br>yazısı met               | <b>ydırma</b><br>alarında nesi<br>tni gibi meti | nelerin çevres<br>nleri gövde m | indeki resim<br>netninden ayır. |
| -                           |           |         |             | Bölüm So   | nları                                                     |                                                 |                                 |                                 |
| 2 - 1 - 1                   |           |         |             |            | <b>So<u>n</u>raki S</b><br>Bölüm so<br>sayfada b          | S <b>ayfa</b><br>nu ekle ve y<br>aşlat.         | eni bölümü b                    | ir sonraki                      |
| -<br>                       |           |         |             |            | <b>Sü<u>r</u>ekli</b><br>Bölüm so<br>başlat.              | nu ekle ve y                                    | eni bölümü a                    | ynı sayfada                     |
| + - + - + - + - + - + - + - |           |         |             | <b>2</b> = | <b>Çift Sayfa</b><br>Bölüm so<br>numaralı                 | a<br>nu ekle ve y<br>sayfada başl               | eni bölümü b<br>lat.            | ir sonraki çift                 |
|                             |           |         |             |            | <u>T</u> ek Sayfa<br>Bölüm so<br>numaralı                 | a<br>nu ekle ve y<br>sayfada başl               | eni bölümü b<br>lat.            | ir sonraki tek                  |

# **Dil Ayarları**

- Belgede kullanılan dile göre dil ayarlaması yapılması durumunda belgenin otomatik olarak dilbilgisi denetimini yapılabilir.
- Belgede kullanılacak dilin seçimi için;
  - Gözden Geçir sekmesi Dil grubu –

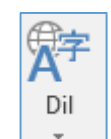

butonuna tıklanır.

- Seçeneklerden Yazım Denetleme Dilini Ayarla seçeneği seçilir.
- Açılan *Dil* iletişim penceresinden istenilen dil seçilir.

# **Dil Ayarları**

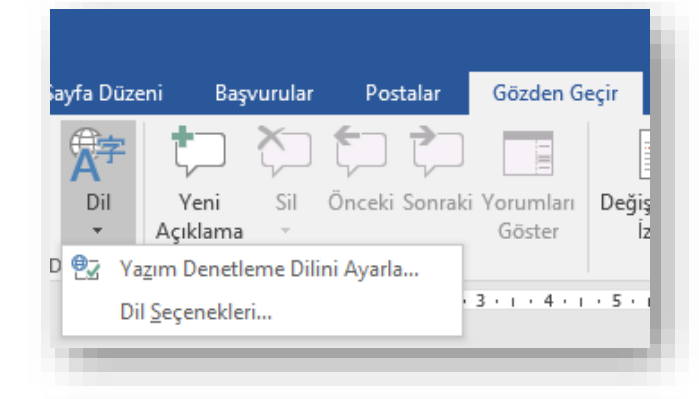

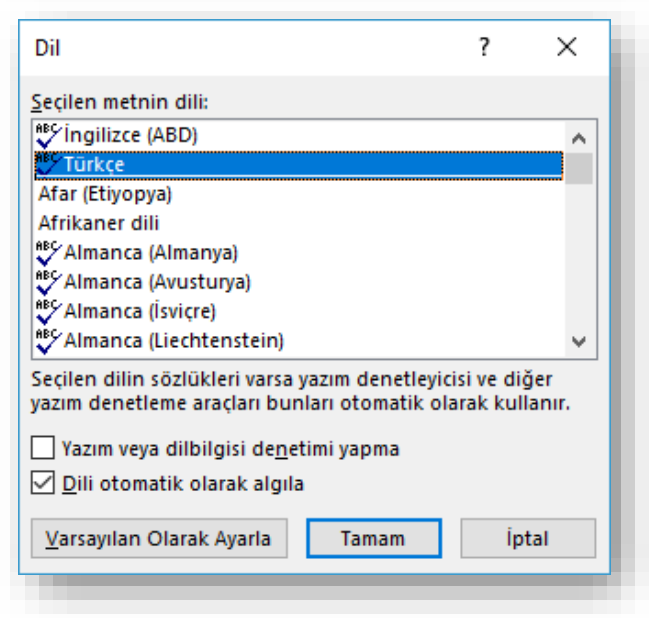

# Eş Anlamlılar

- Herhangi bir kelimenin eş anlamlısını bulmak için kullanılır.
- Eş Anlamlılar Sözlüğü görev bölmesine ulaşmak için;
  - Gözden Geçir sekmesi Yazım Denetleme grubu tıklanır

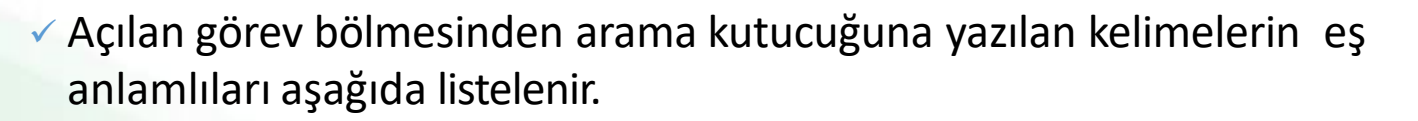

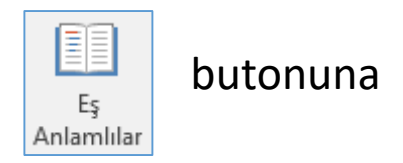

# Eş Anlamlılar

| ABC<br>Vazım ve Eş Sözcük<br>Dilbilgisi Anlamlılar Sayısı Akıllı<br>Vazım ve Eş Sözcük<br>Akıllı<br>Arama                                                                                                    | Dosya      | Giriş     | Ekle       | Tasarır  | n S   | ayfa Düze | eni Baş  | vurular | Pos       | talar                   | Gözden G  | eçir    |
|----------------------------------------------------------------------------------------------------|------------|-----------|------------|----------|-------|-----------|----------|---------|-----------|-------------------------|-----------|---------|
| Yazım ve     Eş     Sözcük     Akıllı     Çevir     Dil     Yeni     Sil     Önceki Sonraki Yorumları     Değ       Dilbilgisi Anlamlılar     Sayısı     Arama     -     -     Açıklama     -     Göster     Değ | ABC        |           | ABC<br>123 | <b>j</b> | ã     | <br>A≠    | ţ        | $\sum$  | ţ,        | $\overline{\mathbf{C}}$ |           |         |
| Dilbilgisi Anlamlılar Sayısı Arama - Açıklama - Göster                                                                                                    | Yazım ve   | Eş        | Sözcük     | Akıllı   | Çevir | Dil       | Yeni     | Sil     | Önceki    | Sonraki                 | Yorumları | Değişik |
|                                                                                                    | Dilbilgisi | Anlamlıla | r Sayısı   | Arama    | -     | Ψ         | Açıklama | ~       |           |                         | Göster    | Ízle    |
| Yazım Denetleme Görüşler Dil Açıklamalar                                                                                                    | Yazı       | m Denetle | me         | Görüşler | [     | Dil       |          | ,       | Açıklamal | ar                      |           |         |

| arazi (ad)              | <b>A</b> |
|-------------------------|----------|
| arazi                   |          |
| yerey                   |          |
| yer                     |          |
| toprak                  |          |
| mülk                    |          |
| arsa                    |          |
| tarla (benzer sözcük)   |          |
| tarım (benzer sözcük)   |          |
| karasal (benzer sözcük) |          |
| kıta (ad)               |          |
| kıta                    |          |
| yerey                   | <b>•</b> |
|                         |          |
|                         |          |

Sözlük edinin

# Yazım ve Dilbilgisi Komutu

- Word ayarlanan dile göre dilbilgisi kurallarına aykırı yazılan cümlelerin denetlemesini ve düzeltmesini yapabilmektedir.
- Yazım Denetimini başlatmak için;
  - ✓ Gözden Geçir sekmesi Yazım Denetleme grubu –

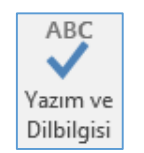

düğmesi tıklanır,

- Açılan Yazım Denetimi görev bölmesinden hatalı kelimeler sırayla uygun öneriler arasından seçilerek *Değiştir* düğmesi ile düzeltilebilir. Ayrıca kelime tüm dokümanda düzeltilmek istenirse *Tümünü Değiştir* düğmesi seçilir.
- Hatalı kelime Yoksay düğmeleri ile geçilip, Ekle düğmesi ile de kelime Word'ün sözlüğüne eklenebilir.
- Gerekli düzeltmeler tüm metin taranana kadar devam ettirilir.

### Yazım ve Dilbilgisi Komutu

| Dosya                  | Giriş            | Ekle             | Tasarım            | Sayfa Düzeni | Başvurular                        | Postalar                | Gözden Geçir |
|------------------------|------------------|------------------|--------------------|--------------|-----------------------------------|-------------------------|--------------|
| ABC                    |                  | ABC<br>123       | j) á               | Ъ 🖈          |                                   |                         |              |
| razım ve<br>Dilbilgisi | Eş<br>Anlamlılar | Sozcuk<br>Savisi | Akilli Çe<br>Arama |              | Yeni Sil<br>Aciklama -            | Onceki Sonraki          | Göster İzle  |
|                        | · A ·            | 1 1 2            | 1 2 1              |              | Yazım De                          | netimi                  | - ×          |
| 2                      |                  |                  |                    |              | dneme                             |                         |              |
|                        |                  |                  |                    |              | Y <u>o</u> ksay <u>T</u> ü        | münü Yoksay             | <u>E</u> kle |
| -                      |                  |                  |                    |              | denme                             |                         |              |
|                        | Bu bi            | r dnomo          | motnidir           |              | daneme                            |                         |              |
| -                      | Bubi             | <u>aneme</u>     | methan.            |              | deneme                            |                         |              |
|                        |                  |                  |                    |              | dineme                            |                         |              |
|                        |                  |                  |                    |              | doneme                            |                         |              |
| .3.1.2                 |                  |                  |                    |              | <u>D</u> eğiştir Tü               | imü <u>n</u> ü Değiştir |              |
|                        |                  |                  |                    |              | denme                             |                         |              |
| -                      |                  |                  |                    |              | Word cu and T:                    | irken isin yüklü        | alan hir     |
| - 5 - 1                |                  |                  |                    |              | sözlüğe sahip de<br>Sözlük edinin | ğil. Tanımları gö       | irmek için:  |

ÖNEMLİ BİLGİ Dilbilgisi Denetimi kısayolu için "F7" tuşu kullanılır.

### Sözcük Sayısı

- Belge içinde kullanılan karakter, sözcük, paragraf, satır ve sayfa sayılarının bilgisinin ekranda listelenmesi için sözcük sayımı komutu kullanılır.
  - Sözcük Sayısı iletişim penceresine ulaşmak için;
  - ✓ Gözden Geçir sekmesi Yazım Denetleme grubu –

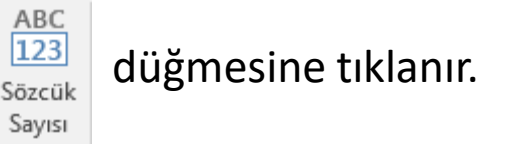

| Dosya        | Giriş      | Ekle       | Tasarır  | n Si  | ayfa Düzer | ni Başı  | vurular           | Postalar       | Gözden G  | eçir   |
|--------------|------------|------------|----------|-------|------------|----------|-------------------|----------------|-----------|--------|
| ABC          |            | ABC<br>123 | j        | æ     | <br>A字     | ţ        | $\langle \rangle$ |                |           |        |
| Yazım ve     | Eş         | Sözcük     | Akıllı   | Çevir | Dil        | Yeni     | Sil               | Önceki Sonraki | Yorumları | Değişi |
| Dilbilgisi . | Anlamlılar | Sayısı     | Arama    | *     | -          | Açıklama | Ŧ                 |                | Göster    | Ízl    |
| Yazır        | n Denetler | ne         | Görüşler | C     | Dil        |          | 1                 | Açıklamalar    |           |        |

| Sözcük Sayısı                    | ?                | ×           |
|----------------------------------|------------------|-------------|
| İstatistikler:                   |                  |             |
| Sayfa                            | 1                |             |
| Sözcük                           | 108              |             |
| Karakter (boşluksuz)             | 560              |             |
| Karakter (boşluklu)              | 668              |             |
| Paragraf                         | 4                |             |
| Satır                            | 16               |             |
| 🗹 Metin kutuları, <u>d</u> ipnot | ları ve son notl | arı da ekle |
|                                  |                  | Kapat       |

# Belgelere Açıklama Eklemek

- Bir belgenin belirli bölümlerine açıklama ekleyip görüşlerinizi belirtebilirsiniz.
- Açıklama eklemek için;
  - Açıklama eklemek istenilen metin seçilir.
  - Gözden Geçir sekmesi Açıklamalar grubu –
  - Açılan iletişim kutucuğuna açıklama girilir.

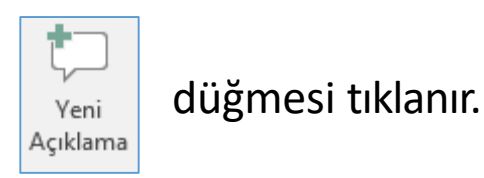

### **Belgelere Açıklama Eklemek**

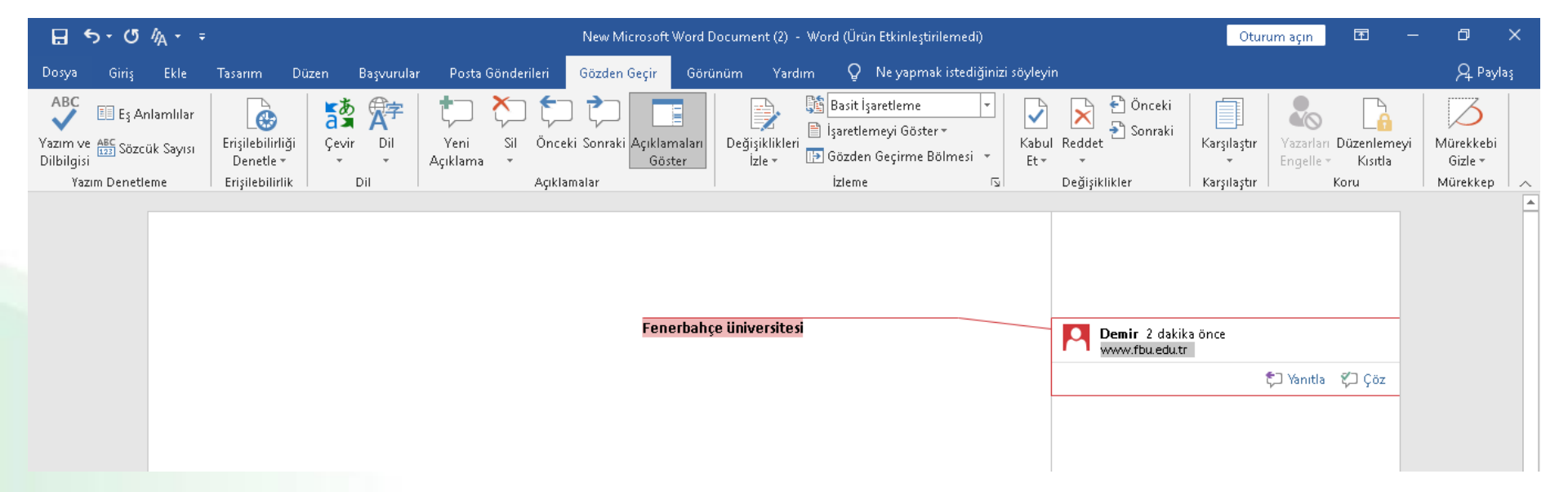

## Belgede Yapılan Değişiklikleri İzlemek

- Belgenizi tamamlamak üzere iken düzeltmeler ya da geri bildirimler için diğer kişilerle çalışıyorsanız bu özelliği kullanabilirsiniz.
- Bu özelliği aktif hale getirmek için;
   ✓ Gözden Geçir sekmesi İzleme grubu Değişiklikleri İzle \*
  - Değişiklikleri İzle seçeneği seçildiğinde bu adımdan sonra yapılan tüm değişiklikler belge üzerinde kırmızı ile gösterilir.

# Belgede Yapılan Değişiklikleri İzlemek

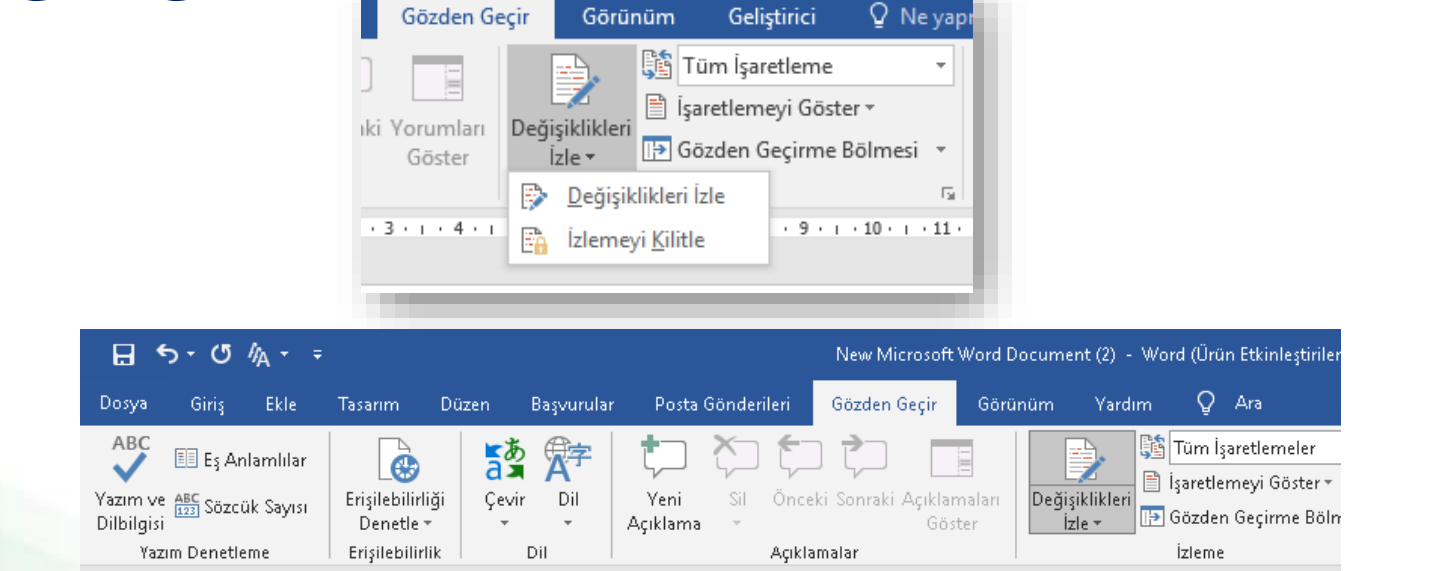

| Sayın Demir LEVENT                                                          |
|-----------------------------------------------------------------------------|
| Fenerbahçe üniversitesi öğrencileri                                         |
| "Comp <del>101" Dersine Hoşgeldiniz Değişiklikleri izle butonu nedir?</del> |

## Başlık Düzeylerini Belirlemek

- Doküman içerisinde yer başlıkların belirginleştirilmesi için uygun düzeylerin seçilmesi gerekmektedir.
- Bunu sağlamak için her başlık sırayla seçilerek Giriş sekmesi altında yer alan Stiller grubundan uygun başlık düzeylerinin (Başlık 1, Başlık 2, Başlık 3, ...vb.) seçilmesi gerekmektedir.
- Bu şekilde seçim yapılmış bir metin örneği yan tarafta görüntülenmektedir.

### **Başlık Düzeylerini Belirlemek**

|          |          | 1033081           | Auççogin                   | Λuç                                 |
|----------|----------|-------------------|----------------------------|-------------------------------------|
| Başlık 1 | Başlık 2 | Başlık 3          | Başlık 4                   | Konu Başlı                          |
|          | Başlık 1 | Başlık 1 Başlık 2 | Başlık 1 Başlık 2 Başlık 3 | Başlık 1 Başlık 2 Başlık 3 Başlık 4 |

### BİLGİSAYARDA VERİ ANALİZİ VE RAPORLAMA

#### Giriş

Derse giriş bilgileri verilir

#### Windows İşletim Sistemi

Windows 10 işletim sistemi anlatılır

#### MS Office Programları

MS Office Word 2016 Word programı ileri düzeyde uygulamaları olarak anlatılır

#### MS Office Excel 2016

Excel programı ileri düzeyde uygulamaları olarak anlatılır

#### MS Office PowerPoint 2016

PowerPoint programı ileri düzeyde uygulamaları olarak anlatılır

# Başlıkları Numaralandırmak

- Başlık düzeyleri belirlendikten sonra hiyerarşik yapının gösterilmesi için uygun numaralandırma biçimlerinin (1., 1.1., 1.1.1, .....vb.) verilmesi gerekmektedir.
- Bu sağlamak için Giriş sekmesinde yer alan Paragraf grubu içerisindeki Çok
   Düzeyli Liste düğmesi () tıklanır.
- Açılan listelerden başlık düzeylerine göre numaralandırma yapan liste görüntüsü seçilir (2. sıra 3. sütundaki liste elemanı)

### **Başlıkları Numaralandırmak**

| Giriş Ek                                                | e Tasarım                           | Sayfa Düzeni                                                                                                 | Başvurular                                                                                        | Postalar                                                                     | Gözden Geçir                                                         | Görünüm                                                          | Geliştirici                                                                                        | ∲ Ne                       |
|---------------------------------------------------------|-------------------------------------|----------------------------------------------------------------------------------------------------|---------------------------------------------------------------------------------------------------|------------------------------------------------------------------------------|----------------------------------------------------------------------|------------------------------------------------------------------|----------------------------------------------------------------------------------------------------|----------------------------|
| Giriş Ek<br>Kes<br>≧ Kopyala<br>♥ Biçim Boyacıs<br>Pano | e Tasarım<br>Calibri Light<br>K T A | Sayfa Düzeni<br>: ( • 16 • A <sup>*</sup><br>• abe x <sub>2</sub> x <sup>2</sup> A <sup>*</sup><br>Yazı Tipi | Başvurular<br>A Aa → A<br>→ Aa → A<br>→ A<br>→ A<br>→ A<br>→ A<br>→ A<br>→ A<br>→ A<br>→ A<br>→ A | Postalar<br>$ \begin{array}{c} \vdots \\                                   $ | Gözden Geçir<br><sup>1</sup> →→→ ← → → → → → → → → → → → → → → → → → | Görünüm<br>2↓ ¶<br>1)<br>a)<br>i)1<br>Madde I. = 1.<br>Bölüm 1.0 | Geliştirici<br>AaCçĞğHł A<br>Tümü<br>1                                                             | ♀ №<br>aCcĞğH<br>・11<br>IA |
|                                                         |                                     |                                                                                                    | L<br>E<br>F                                                                                       | Vord programi<br>3.2 MS Off<br>xcel programi<br>3.3 MS Off<br>owerPoint pro  | •     I. Başlık 1     A. Başlık 2                                    | (a) Başlık<br>I.<br>Kısım 1 Ba<br>Başlık 2                       | 1.1.1.1 Başık 6<br>1.1.1.1.1 Başık 7<br>1.1.1.1.1.1 Başık<br>1.1.1.1.1.1 Başık<br>1.1.1.1.1.1 Başı | 8                          |

# Biçimlendirilmiş İçindekiler Tablosu

 Eğer kendi biçiminizi oluşturmak isterseniz başvurular sekmesi- ( butonuyla açılan listeden Özel İçindekiler Tablosu seçeneği seçilir.

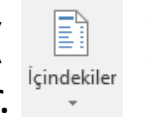

- Açılan İçindekiler Tablosu penceresinden Genel bölmesi altında yer alan <u>Biçimler</u> ve <u>Düzeyleri göster</u> seçenekleri ile kendi stilinizi oluşturup, tamam düğmesine tıklayarak içindekiler tablonuzu ekleyebilirsiniz.
- İçindekiler tablonuzu etkileyecek şekilde belgenizde değişiklik yaparsanız
   İçindekiler Tablosu grubunda yer alan *Tabloyu Güncelleştir* düğmesi ile tablonuzu güncelleştirebilirsiniz.

# Biçimlendirilmiş İçindekiler Tablosu

| cindekiler                                                                                                    | t tkle //                                                                                                    | ? ×                                          |
|----------------------------------------------------------------------------------------------------|----------------------------------------------------------------------------------------------------|----------------------------------------------|
| Yerleşik                                                                                                    | Dizin İ <u>c</u> indekiler Tablosu Şekiller Tablosu Kaynal                                                                                                    | kça                                          |
| I ile Tablo<br>İçindekiler Tablosu<br>Bölüm başlığını yazın (düzey 1)<br>Bölüm başlığını yazın (düzey 2)<br>Bölüm başlığını yazın (düzey 3)<br>Bölüm başlığını yazın (düzey 1)                       | Başlık 1     Web Ör       Başlık 1     Başlık 1       Başlık 2     Başlık 1       Başlık 3     Başlık 3                                                        | nizleme<br>1<br><u>lik 2</u><br>aşlık 3      |
| Otomatik Tablo 1<br>İçindekiler<br>Başlık 1<br>Başlık 2<br>Başlık 3<br>Otomatik Tablo 2                                                                                                    | Sayfa numaralarını göster<br>Sağa <u>h</u> izalı sayfa numaraları<br>Sekme ön <u>c</u> üsü: ✓<br>Genel<br><u>B</u> içimler: Şablondan<br>Düzeyleri göster: 3 ♀ | a n <u>u</u> maraları yerine köprüler kullan |
| İçindekiler Tablosu<br>Başlık 1<br>Başlık 2                                                                                                    |                                                                                                    | Seçenekler Değiştir                          |
| Başlık 3                                                                                                    |                                                                                                    | Tamam İptal                                  |
| <ul> <li>Office.com Uygulamasındaki Diğer İçindekiler Jabla</li> <li>Özel İçindekiler Tablosu</li> <li>İçindekiler Tablosunu Kaldır</li> <li>Şeçimi İçindekiler Tablosu Galerisine Kaydet</li> </ul> | LG                                                                                                    |                                              |

# Dipnotlar

- Dipnot seçeneği ile sayfanın alt bölümüne belgenizdeki bir öğeyle ilgili daha fazla bilgi sağlayan bir not ekleyebilirsiniz.
- Dipnot eklemek için;
  - ✓ Başvurular sekmesi Dipnotlar grubu –

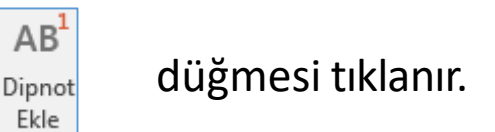

- Seçtiğiniz yazının sağ üst köşesinde dipnot numarası ve sayfanın altında ekleyeceğiniz not için alan otomatik açılacaktır.
- Açılan bu alana notunuzu ekleyerek belgenizi yazmaya geri dönebilirsiniz.

# Filigran Eklemek

- Sayfa filigranları belge metninin arkasına yerleştirilen metin veya resimlerdir.
- Belgeye filigran eklemek için;
  - Sayfa Düzeni sekmesi Sayfa Arka Planı grubu –

düğmesi tıklanır,

 Varsa hazır filigranlardan seçilir yoksa Özel Filigran seçeneğine tıklanarak istenilen bir filigran eklenebilir,

Filigran

- Açılan Basılı Filigran iletişim penceresinden resim ya da metin filigranı seçeneklerinden istenilen seçilir,
- Gerekli ayarlamalar yapıldıktan sonra Tamam düğmesine tıklanır.

### Filigran Eklemek

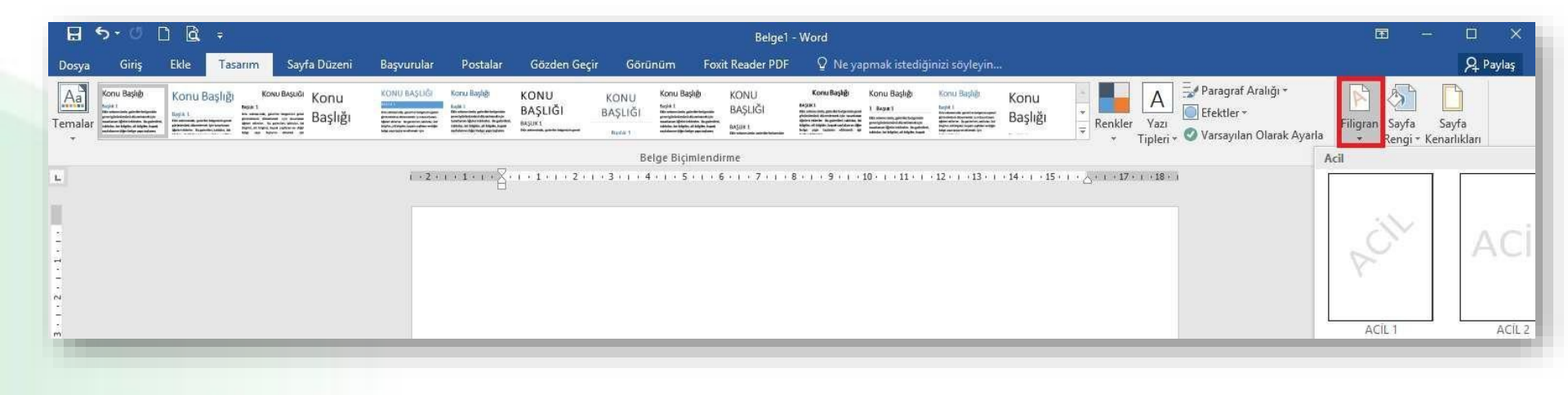

# Word Görünümleri

- Word pencerelerinin varsayılan görünümü "Sayfa Düzeni" görünümüdür.
- Görünümü değiştirmek için;
  - ✓ Görünüm sekmesi Görünümler grubu kullanılır.
  - Belgenin, çalışma amacına göre kullanılacak, 5 farklı görünümü vardır:
    - 1. Sayfa Düzeni: Bu görünüm belgeniz yazıcıdan çıktığında nasıl görüneceğini gösterir.
    - 2. **Okuma Modu**: Belgeyi kolaylıkla okumak için yazma yerine okuma için tasarlanmış araçlar içerir.
    - 3. Web Düzeni: Belgenin bir web sayfası olarak nasıl görüneceğini gösterir.
    - Anahat: Belgenizi içeriğin madde işaretleri olarak gösterildiği anahat görünümünde görüntüler.
    - 5. Taslak: Sadece belgedeki metnin görüntülenmesini sağlar

### Word Görünümleri

| Dosya         | Giriş                | Ekle                     | Tasarım          | Sayfa Düzeni                                   | Başvuru          | lar  | Postalar                                   | Gözden G                   | eçir            | Görünüm             | Gel | iştirici                 | Q Ne yapmak istediğir                                             |
|---------------|----------------------|--------------------------|------------------|------------------------------------------------|------------------|------|--------------------------------------------|----------------------------|-----------------|---------------------|-----|--------------------------|-------------------------------------------------------------------|
| Okuma<br>Modu | Sayfa V<br>Düzeni Dü | Ai<br>Ai<br>Veb<br>izeni | nahat 🗹<br>aslak | Cetvel<br>Kılavuz Çizgileri<br>Gezinti Bölmesi | Q<br>Yakınlaştır | ×100 | 📃 Bir Sayfa<br>□□ Birden Ç<br>•□• Sayfa Ge | a<br>Çok Sayfa<br>enişliği | Yeni<br>Pencere | Tümünü<br>Yerleştir | Böl | CC Ya<br>[C] Za<br>CE Pe | n Yana Görüntüle<br>man Uyumlu Kaydırma<br>ncere Konumunu Sifirla |
|               | Görün                | ümler                    |                  | Göster                                         |                  | Ya   | kınlaştır                                  |                            |                 |                     |     | P                        | encere                                                            |

## Word Pencereleri

- Görünüm sekmesi altında yer alan *Pencere* grubu pencere işlemlerinin yapıldığı seçenekleri içerir.
- Bu grup altında yer alan komutlar aşağıdaki görevleri yerine getirir;
  - 1. Yeni Pencere: Aynı anda farklı yerlerde çalışmak için belgenizi ayrı pencerede açar.
  - 2. *Tümünü Yerleştir*: Açık olan Word pencerelerini görebileceğiniz şekilde sıralar.
  - *Böl*: Belgenin farklı bölümlerini aynı anda görebilmek için pencereyi iki parçaya böler.
  - Yan Yana Görüntüle: Belgeleri kolaylıkla karşılaştırabilmek için pencereleri yan yana görüntüler.
  - 5. Zaman Uyumlu Kaydırma: Yan yana görüntülenen pencerelerin aynı anda kaydırılması sağlanır
  - 6. **Pencere Konumunu Sıfırla:** Ekranın eşit paylaşılması için yan yana görüntülenen pencerelerin konumlarını sıfırlar.
  - 7. **Pencerelerde Geçiş Yap:** Açık olan pencereden diğerlerine geçmemizi sağlar.

### **Word Pencereleri**

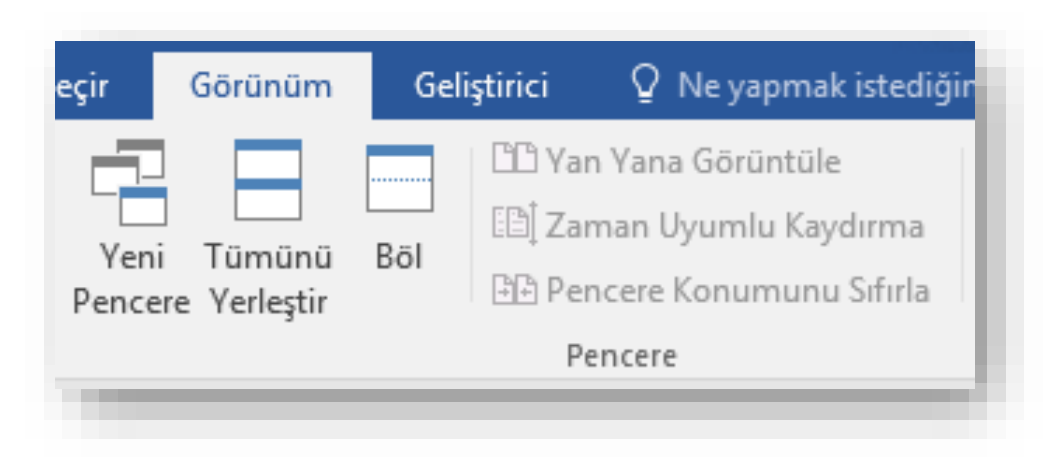

# Yakınlaştırma Komutları

- Belgenin penceredeki yakınlık ayarını değiştirmek için kullanılır.
- Yakınlık ayarını yapmak için;
  - Görünüm sekmesi Yakınlaştır grubu –

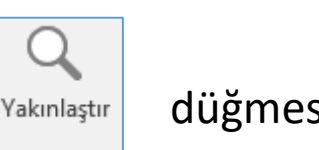

düğmesi tıklanır.

- Açılan Yakınlaştır iletişim penceresinden yakınlaştırma düzeyi seçilir.
- Ayrıca, Word penceresinin durum çubuğunda yer alan •

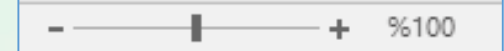

yakınlaştırma araç çubuğu kullanılarak da

yakınlaştırma ayarı yapılabilir.

### Yakınlaştırma Komutları

| Başvurular    | Po        | Postalar Gözder                     |                     | eçir           | Görünüm                |    |
|---------------|-----------|-------------------------------------|---------------------|----------------|------------------------|----|
| Yakınlaştır % | - <u></u> | Bir Sayfa<br>Birden Ço<br>Sayfa Ger | ok Sayfa<br>nişliği | Veni<br>Pencer | Tümünü<br>re Yerleştir | Bé |
|               | Yakınl    |                                     |                     |                |                        |    |
|               |           |                                     |                     |                |                        |    |

| Yakınlaştır           |                             | ?                                                                                           | × |  |  |  |  |
|-----------------------|-----------------------------|---------------------------------------------------------------------------------------------|---|--|--|--|--|
| Yakınlaştır<br>○ %200 |                             |                                                                                             |   |  |  |  |  |
|                       | Aa<br>Aa<br>Aa<br>Aa<br>Tar | AaBbCcDdEeXxYyZz<br>AaBbCcDdEeXxYyZz<br>AaBbCcDdEeXxYyZz<br>AaBbCcDdEeXxYyZz<br>Tamam iptal |   |  |  |  |  |

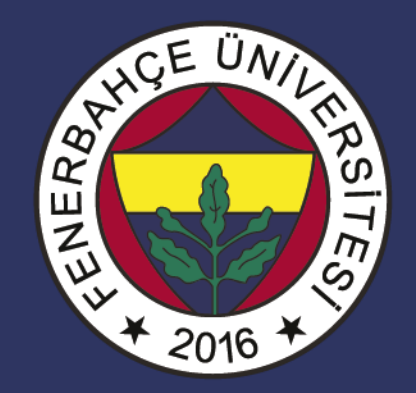

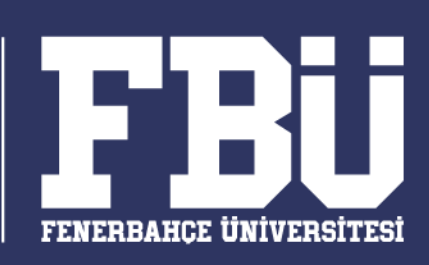